## 行政院人事行政總處終身學習入口網站學習時數 檢視與列印操作方式

ー、 登入 ECPA 人事服務網(<u>https://ecpa.dgpa.gov.tw/</u>)

| A 《事服感                                |                   | 199                         |                               | 1                            | 目前線上人數<br>今日總計人數<br>累積上線人數<br>民國 106 年 01 |
|---------------------------------------|-------------------|-----------------------------|-------------------------------|------------------------------|-------------------------------------------|
| 首頁                                    | 最新公告 主題 挂         | 殳票 機關組織                     |                               |                              |                                           |
| 4 個人資料                                | 重要訊息:本系統之<br>之相關規 | 個人資料僅供作必要人事<br>定,於使用完畢後,儘速冊 | 『資料管理之用, 台端利<br>』除銷毀, 避免外洩, 如 | 用本系統之個人資料時,請<br>有違法致生損害,本總處將 | 留意遵守個人資料保護法<br>依法求償。                      |
| 帳 號 登入                                |                   |                             |                               |                              |                                           |
| · · · · · · · · · · · · · · · · · · · |                   |                             |                               | 的医                           | 174                                       |
| 登入 忘記密碼                               |                   |                             |                               |                              | 宜                                         |
|                                       | 1                 | Activ                       |                               |                              | 装                                         |
| 憑證登入<br>Pin<br>Code                   |                   | ucci                        | (CII)                         | -11 -                        | 15                                        |
| 登入                                    |                   |                             |                               |                              |                                           |
| 人事服務網環境檢測程式<br>如果您為第一次登入或使用上          | 單一簽入與社            | <b>匮證元件線上手動安装</b>           |                               |                              | 1 2 3 4 5                                 |
| 有疑問,請先點選這裡                            | 人事業務連結            |                             |                               |                              |                                           |

二、進入「應用系統」,點選「終身學習入口網」(請先點選D6為常用應用 系統),或點選圖示 **終身學習**。

| A 人事何致總總                                                 |                                                                                                    | 目前線上人數:1426 上次登入時間:01/24 16:13<br>今日總計人數:3702 本次登入時間:01/25 09:00<br>累積上線人數:49353385<br>民國 106 年 01 月 25 日                                                                                                    |
|----------------------------------------------------------|----------------------------------------------------------------------------------------------------|----------------------------------------------------------------------------------------------------|
| 首頁                                                       | 最新公告 主題投票 機關組織 問卷管理 登出                                                                                                    |                                                                                                    |
| <ul> <li>新手上路</li> <li>使用手冊</li> <li>鍋改權益保障案例</li> </ul> | #在位置: 首頁 > 我的專區 > 應用系統<br>▲ 我的專區<br>④ 應用系統                                                                                                    |                                                                                                    |
| ● 個人真和         新竹市政府                                     | <ul> <li>請由右方點還您要設定的常用應用系統或直接點選 "連結" 進入應用系統:</li> <li>A:調查表系統</li> <li>A:服務員學線上請頑及檢核系統</li> <li>A:私事業務績效考核報送當核管理系統</li> <li>D:信察身學習入口鋼 3.點選連結</li> <li>D1:喀勞外窩圖</li> <li>D1:小方行政研習學學中心</li> <li>D1:文盲傳學苑</li> <li>D1:文盲傳學苑</li> <li>D1:次音傳苑</li> <li>D1:次書小的</li> <li>DLV:參欄給站</li> <li>DLW:臺北e大數位學習網(新)</li> <li>WebHR人力資源管理資訊系統</li> </ul> | <ul> <li>・ A.人事資料填報及考核</li> <li>・ B.人事資料原務</li> <li>・ C.機關設定及申請</li> <li>・ D.其他人事總處業務</li> <li>□ D0:考試職款項報及錄<br/>取人員分配系統<br/>(運動)</li> <li>□ D5:組織員額管理系統<br/>(運動)</li> <li>□ D5:組織員額管理系統<br/>(運動)</li> <li>□ D5:銀身學習入口網<br/>(運動)</li> <li>□ D5:銀身公教志工人力<br/>銀行<br/>(運動)</li> <li>□ D5:銀身公教志工人力<br/>銀行</li> </ul> |

## 第 1 頁,共 3 頁

三、 連結至網站「行政院人事行政總處終身學習入口網站」(以下簡稱入口 網站)首頁,點選「個人資料夾」。

|                                                                                                    | 冬身學習人口網站                                                                                | 使用手冊 壳整 沪卫王                                        |
|----------------------------------------------------------------------------------------------------|-----------------------------------------------------------------------------------------|----------------------------------------------------|
| 登入身分:<br>登入單位:新竹市政府<br>(375580000A)<br>登出                                                                                                    | 學習資訊 重要訊息 線上書城 學習機關(構) ★★                                                               | 了。<br>周與答                                          |
| 進入管理介面                                                                                                    | 重要訊息                                                                                    |                                                    |
|                                                                                                    | » [1060101]106年1月1日起公務人員每人每年學習時數規定                                                      | 記息專區                                               |
| · 编社空旨                                                                                                    | 》 [1060101] 106年1月1日起業務相關學習時數登錄作業流程                                                     | 網路發展趨勢專區                                           |
| 们<br>I Object                                                                                                    | 》 [1060101] 業務相關學習時數登錄作業流程及課程規別代碼設定操作說明會簡報                                              | ■ 中高階文官培訓園地                                        |
| 本系統使用對象<br>  User's object in this systems                                                                                                    | [1060101]106年1月1日起課程類別代碼表                                                               | 性別主流化專區 國際教育學習專區                                   |
| 重要訊息<br>Important information                                                                                                    | 》 [100013] 請依納運在別主流化課程之類別代碼表金載公務人員終身学習時數。<br>》 [1041105] 修正「性別主流化基礎及進階課程內容分類表」,自105年1月1 | TPP專區                                              |
| () 個人資料夾                                                                                                    |                                                                                         | ▲ 推薦出版品                                            |
| Personal Folder<br>變習資訊中心<br>Learn Information                                                                                                    | 學習資訊 🔍 搜尋                                                                               | 政府採購法題庫解析本                                         |
| 學習機關(構)專區                                                                                                    | 依地區 依類別 依機關別                                                                            | <ul> <li>【性別主流化系列叢書</li> <li>性別動動脳 - 主流</li> </ul> |
| I not course                                                                                                    |                                                                                         | ■【千禧年發展目標:性                                        |
|                                                                                                    | 依地區                                                                                     | 』【十禧年發展日標:性                                        |
| land the second second | > 數位學習                                                                                  |                                                    |
|                                                                                                    | > 臺北市 ▶ 南投縣                                                                             |                                                    |

四、 點選「學習時數」,即出現學習時數基本資料,請確認年度為「107」。

|                                               |                         | 5000                               | CTHORNELL                               |                        |          |                 |               |                | 使用手       | 冊(完整              | ٤)PL              |  |  |  |  |  |
|-----------------------------------------------|-------------------------|------------------------------------|-----------------------------------------|------------------------|----------|-----------------|---------------|----------------|-----------|-------------------|-------------------|--|--|--|--|--|
| 3.8众 ·                                        | → <u>首頁</u> >學習時數       |                                    |                                         |                        |          |                 |               |                | 1.00      |                   |                   |  |  |  |  |  |
| 入 開放 · 新竹市政府                                  | छ जजार कर               |                                    |                                         |                        |          |                 |               |                |           |                   |                   |  |  |  |  |  |
| <sup>人車位・</sup> (3765 80000A)                 | 学習時數                    | 学習時數                               |                                         |                        |          |                 |               |                |           |                   |                   |  |  |  |  |  |
| 登出                                            | -                       | ٦                                  |                                         |                        |          |                 |               |                |           |                   |                   |  |  |  |  |  |
| 進入管理公司                                        | 痛更   粤羽咨拟本   粤羽         | 支命 (                               | 冬政國 人 盗料   行                            | 玉田                     |          |                 |               |                |           |                   |                   |  |  |  |  |  |
| <u>12/\E31/100</u>                            | 1000 1 20000 200        | 1 32X                              | ###                                     | <u>/11</u>             | な麻       | 100 10 蒼        | 前             |                |           |                   |                   |  |  |  |  |  |
| Const Contract Science                        | 課程名標·<br>※ 98年度記得成課程的時數 | ,歸類於                               | 朝の時勤の音響の                                | たり、「「「」」               | 年度       | 106 🗸 💆         |               |                |           |                   |                   |  |  |  |  |  |
|                                               | 如您對您的學習紀錄有任何疑           | 義,請                                | 句原訓練機關(構)                               | E前                     |          |                 |               |                |           |                   |                   |  |  |  |  |  |
|                                               | ※下方【上謀期間】欄位內的           | 作[登:                               | 年月日],表示該語                               | 自時數建立時                 | 間・若識     | <b>š筆成績有被</b> 更 | 「新則會」。        | 更新時間調          | 而示        |                   |                   |  |  |  |  |  |
| 新<br>Minist                                   | ※下方業務相關欄位之「*」           | 號表示                                | 該課程與業務相關<br>+++                         | alda                   |          |                 |               |                |           |                   |                   |  |  |  |  |  |
| M 大云纮庙田料角                                     | 請 按 工 下 載 106 年度的       | 學習時要                               | 收資料,請 按比約                               | 106年                   | 度的學習     | 誹時數資料           |               |                |           |                   |                   |  |  |  |  |  |
| や ポ れ の じ ま の ま の ま の ま の ま の ま の ま の ま の ま の |                         | 0.0                                | 你」                                      | 唐 湖北市 曲                | 资料 加     | <b>*</b> •      | NOTO IS       | 0.01.02        | 9292      | עצוע              | 30                |  |  |  |  |  |
| 🌮 重要訊息                                        | (語)月4日 照対加支金に           | 6                                  | A CARACTER I                            | 13 -3- El -6- 3X       | 52 14 30 | A               | 1.60          | 597597597<br>F |           |                   |                   |  |  |  |  |  |
| Important information                         | 地理にはないの場合であり            |                                    |                                         |                        |          |                 | 2/19分         |                |           |                   |                   |  |  |  |  |  |
| 個人資料夾<br>L Personal Folder                    | 會體課程總學習時數               |                                    |                                         |                        |          |                 | 2/349<br>0/5店 |                |           |                   |                   |  |  |  |  |  |
| 4 風羽谷司山山                                      | 混成謀程總學習時數               |                                    |                                         |                        |          |                 | 0<br>小時       |                |           |                   |                   |  |  |  |  |  |
| W 字首員計中心<br>  Learn Information               | 自行申請公假學習總時數             |                                    |                                         |                        |          |                 | 0 小時          |                |           |                   |                   |  |  |  |  |  |
| ● 學習機關(構)專區                                   | 與業務相關總學習時數              | 與業務相關總學習時數                         |                                         |                        |          |                 |               |                |           | <mark>2</mark> 小時 |                   |  |  |  |  |  |
| I Hot Course                                  | 環境教育類學習總時數              | 環境教育類學習總時數                         |                                         |                        |          |                 |               |                |           | <mark>0</mark> 小時 |                   |  |  |  |  |  |
|                                               | 性別主流化基礎課程類學習            | <mark>1</mark> 小時                  |                                         |                        |          |                 |               |                |           |                   |                   |  |  |  |  |  |
|                                               | 性別主流化進階課程類學習            | <b>0</b> 小時                        |                                         |                        |          |                 |               |                |           |                   |                   |  |  |  |  |  |
|                                               | 每年必須完成之課程總學習            | 1小眼                                | 1 小時                                    |                        |          |                 |               |                |           |                   |                   |  |  |  |  |  |
|                                               | 當前政府重大政策(1              | 當前政府重大政策(1小時)                      |                                         |                        |          |                 |               |                |           | <b>0</b> 小時       |                   |  |  |  |  |  |
| 资料保護注意用,                                      | 環境教育(4小時)               | <mark>0</mark> 小時                  |                                         |                        |          |                 |               |                |           |                   |                   |  |  |  |  |  |
| 統之個人資料僅供作必要人                                  | 性別主流(1小時)               |                                    |                                         |                        |          |                 | 1 小眼          | 1 小時           |           |                   |                   |  |  |  |  |  |
| 料管理之用,台端利用本系                                  | <b>廉</b> 政與服務倫理、人       | 廉政與服務倫理、人權教育、行政中立、多元族群文化、公民參與(4小時) |                                         |                        |          |                 |               |                |           |                   | <mark>0</mark> 小時 |  |  |  |  |  |
| 個人真科呀,請留息遷寸個<br> 料保護法之相關規定,於使                 |                         | FILTER                             | 100000000000000000000000000000000000000 | on contronico          | W        |                 | THEFTERS      | -              | 1-2-10-21 | 1                 | K.                |  |  |  |  |  |
| ]畢後,儘速刪除銷毀,避免<br>1,加有滾油效出招客,太久                | 課程名稱                    | 期別                                 | 學習機關(構)                                 | 上課期間                   | 時數       | 服務機關            | 職籍            | 官職等            | 假別        | 學習                | L Und             |  |  |  |  |  |
| · 如何建成现出現者、平統<br>·依法求償。                       | 1020102010201020        | 1020                               | 1010101013                              | #2.1060101             | 10202    | 1010101010      | 01010         | Pronopi        | 1020      | 28.49             | 1                 |  |  |  |  |  |
|                                               | 上班族如何維持規律的運             | 601                                | 國家文官學院                                  | 泡:1060101<br>泡:1061231 | 1 小時     | 新竹市政            | 科昌            | 觿任第            |           | 數位                |                   |  |  |  |  |  |
|                                               | 動                       |                                    |                                         | 登:1060123              | u        | 府               | 1.1.2         | 6職等            |           | - And             |                   |  |  |  |  |  |
|                                               |                         |                                    | 行政院人事行                                  | 起:1060101              |          | 25 Ab 11 34     |               | 101-1-100      |           |                   | t                 |  |  |  |  |  |
|                                               | 認識多元性別                  | 106                                | 政總處地方行                                  | 迄:1061231              | 1 小時     | 府               | 科員            | /#IT第<br>6職等   |           | 數位                |                   |  |  |  |  |  |

第2頁,共3頁

五、 點選課程,跳出「學習資訊中心」視窗,確認課程類別及學習時數。

| * 🥟   Important information                                                                                                    |                                                                                                    |               |             |            |     |            |                   |               |      |         |    |  |
|----------------------------------------------------------------------------------------------------|----------------------------------------------------------------------------------------------------|---------------|-------------|------------|-----|------------|-------------------|---------------|------|---------|----|--|
| () 個人資料本                                                                                                    | 數位課程總學習時數                                                                                                    |               |             |            |     |            | <mark>2</mark> 小時 |               |      |         |    |  |
| 梁習資訊中心 - Internet Explorer     日本     日本 | 實體課程總學習時數                                                                                                    | <b>0</b> 小時   | <b>0</b> 小時 |            |     |            |                   |               |      |         |    |  |
|                                                                                                    | 混成課程總學習時數                                                                                                    |               |             |            |     |            |                   | <b>0</b> 小時   |      |         |    |  |
| 4 學習資訊中心                                                                                                    | 自行申請公假學習總時數                                                                                                    |               |             |            |     |            |                   | <b>0</b> 小時   |      |         |    |  |
| Learn Information                                                                                                    | 與業務相關總學習時數                                                                                                    |               |             |            |     |            |                   | <b>2</b> 小時   |      |         |    |  |
| 課程名稱 上班族如何維持規律的運動(第 601 期)                                                                                                    | 環境教育類學習總時數                                                                                                    |               |             |            |     |            | <b>0</b> 小時       | 0 小時          |      |         |    |  |
| 課程類別 機關業務知能訓練(具專業訓練性質 /衛生行政                                                                                                    | 性別主流化基礎課程類學習                                                                                                    | 認時數           | ξ           |            |     |            | <b>1</b> 小時       | 1 小時          |      |         |    |  |
| 課程代碼                                                                                                    | 性別主流化進階課程類學習總時數                                                                                                    |               |             |            |     |            |                   | 0小時           |      |         |    |  |
| ·····································                                                                                                    | 每年必須完成之課程總學習時數(10/18時)                                                                                                    |               |             |            |     |            |                   | 1小時           |      |         |    |  |
| 學習機關(構)國家又官學院                                                                                                    | 常前政府重大政策(1/時)                                                                                                    |               |             |            |     |            |                   | <b>0</b> 小時   |      |         |    |  |
|                                                                                                    |                                                                                                    |               |             |            |     |            |                   | 0 小時          |      |         |    |  |
|                                                                                                    | 作別主流(小時)                                                                                                    |               |             |            |     |            |                   | 1小時           |      |         |    |  |
|                                                                                                    | 田政治(1)(1)(1)     田政治(1)(1)     田政治(1)(1)     田政治(1)(1)     田政治(1)(1)     田政治(1)(1)(1)     田政治(1)(1)(1)(1)     田政治(1)(1)(1)(1)(1)     田政治(1)(1)(1)(1)(1)(1)(1)(1)(1)(1)(1)(1)(1)( |               |             |            |     |            |                   |               |      |         |    |  |
| 上球时间 100-01-01 100-12-51                                                                                                    | #K#X5 (#R00 III) 1 / (                                                                                                    | . <b>≐⊞ 1</b> |             |            |     | ±∏ -th .∧. | ÷B 2              | æ             |      |         |    |  |
| 報名方式 不聞於線上報名                                                                                                    | <b></b>                                                                                                    | 雨禾个           | E, Khwu     | ロ・字)       | 当員  | 計中心        | 」倪                | <u>x</u>      | 2324 | 8.22    | 举改 |  |
|                                                                                                    | 課程名稱                                                                                                    | 期別            | 學習機關(構)     | 上課期間       | 時數  | 服務機關       | 職稱                | 官職等           | 假別   | 観別      | 相關 |  |
| 學習費用 元                                                                                                    |                                                                                                    |               |             | 把·1060101  |     |            |                   |               |      | 9/4/9/1 |    |  |
| 學習時數 1 小時                                                                                                    | 上班族如何維持規律的運                                                                                                    | 601           | 國家文官學院      | 送: 1061231 | 1小時 | 新竹市政       | 科員                | 薦任第           |      | 數位      | *  |  |
| 資格條件                                                                                                    | <u></u>                                                                                                    |               |             | 登: 1060123 |     | 府          |                   | 6職等           |      |         |    |  |
| 其他說明                                                                                                    |                                                                                                    |               | 行政院人事行      | 起:1060101  |     | ******     |                   | 10.0 (~+ /0.0 |      |         |    |  |
|                                                                                                    | 認識多元性別                                                                                                    | 106           | 政總處地方行      | 迄:1061231  | 1小時 | 新竹市政       | 科員                | 馬仕弗<br>6時44   |      | 數位      | *  |  |
| 狀態:時數已確認 關閉視窗                                                                                                    |                                                                                                    |               | 政研習中心       | 登:1060120  |     | ทฐ         |                   | Oddered       |      |         |    |  |
|                                                                                                    |                                                                                                    |               |             | 1          |     |            |                   |               |      |         |    |  |
|                                                                                                    |                                                                                                    |               |             | 1          |     |            |                   |               |      |         |    |  |
|                                                                                                    |                                                                                                    |               |             |            |     |            |                   |               |      |         |    |  |

六、列印學習紀錄:完成指定類別數位學習時數,於107年9月30日前檢送至本府人事處或所屬機關學校人事單位,核給補休1天(8小時)。

| Contraction of the second                | the second                        |                   |                      | -                                         | _           | -           | -                 |                 |             | M              |              |  |  |  |
|------------------------------------------|-----------------------------------|-------------------|----------------------|-------------------------------------------|-------------|-------------|-------------------|-----------------|-------------|----------------|--------------|--|--|--|
| ▲ ○ 行政院人事行政總處<br>公務人員                    | 各身學習人                             |                   | 網站                   | -                                         |             |             |                   | 0               | its best of |                | e.           |  |  |  |
|                                          |                                   |                   | 000-00               |                                           |             |             |                   |                 | 使用手         | 冊完整            | D <u>PDF</u> |  |  |  |
| ¥164.                                    | > <u>首頁</u> > 學習時數                |                   |                      |                                           |             |             |                   |                 |             |                | -            |  |  |  |
| 立入身方·<br>登入單位·新竹市政府                      | विव जजनन का                       |                   |                      |                                           |             |             |                   |                 |             |                |              |  |  |  |
| 立八年山 · (376580000A)                      | 学省時數                              | 学習時數              |                      |                                           |             |             |                   |                 |             |                |              |  |  |  |
| 登出                                       |                                   |                   |                      |                                           |             |             |                   |                 |             |                |              |  |  |  |
| 進入管理介面                                   | <br>  <u>摘要 學習資料夾</u>  學習吗        | 數                 | <u>  砂個人資料   行</u>   | 事曆                                        |             |             |                   |                 |             |                |              |  |  |  |
|                                          | 課程名稱:                             | #222              |                      |                                           |             |             |                   |                 |             |                |              |  |  |  |
|                                          | ※ 98年度起混成課程的時數,                   | 歸類於               | 數位時數及實體              | 時數中                                       |             |             |                   |                 |             |                |              |  |  |  |
|                                          | 如您對您的學習紀錄有任何疑                     | 義,請               | 句原訓練機關(構)            | 荃詢                                        |             | We Diet dat | North A. L.       | which we have a |             |                |              |  |  |  |
|                                          | ※ 下方【上課期間】 欄位内的<br>※ 下方業務相關欄位之「*」 | 」<br>世<br>志示      | 年月日],表示該<br>該課程與業務相關 | 世時數建立時                                    | 間,若認        | 《筆成績有假見     | 助則曾以              | 更新時間蓋           | 與不          |                |              |  |  |  |
| 「<br>Object                              | 請 按此下載 106 年度的 <sup>總</sup>       | 北河河古北             | か資料 調 接此3            | 利印 106 年                                  | 度的粤歌        | 网本數資料       |                   |                 |             |                |              |  |  |  |
| 公 本系統使用對象                                |                                   | - [[] # (J 32)    |                      | 100 4                                     | -25CH 3-9-E | 993635217   |                   |                 |             |                |              |  |  |  |
| User's object in this systems            |                                   |                   | 4 2 恋                | 的學習時數                                     | 資料如         | <u>۲</u> :  |                   |                 |             |                |              |  |  |  |
| ▲要訊息<br>Important information            | 通過總學習時數                           |                   |                      |                                           |             |             | 18 小田             | <b>18</b> 小時    |             |                |              |  |  |  |
| ◎ 個人資料本                                  | 數位課程總學習時數                         |                   |                      |                                           |             |             | 18 小時             |                 |             |                |              |  |  |  |
| Personal Folder                          | 實體課程總學習時數                         |                   |                      |                                           |             |             | <mark>0</mark> 小眼 | <b>0</b> 小時     |             |                |              |  |  |  |
| 🕀 學習資訊中心                                 | 混成課程總學習時數                         | <mark>0</mark> 小時 |                      |                                           |             |             |                   |                 |             |                |              |  |  |  |
| Learn Information                        | 自行申請公假學習總時數                       | <b>0</b> 小時       |                      |                                           |             |             |                   |                 |             |                |              |  |  |  |
| 學習機關(構)專區                                | 與業務相關總學習時數                        |                   |                      |                                           |             |             |                   | 18 小時           |             |                |              |  |  |  |
| Thet Course                              | 環境教育類學習總時數                        | 環境教育類學習總時數        |                      |                                           |             |             |                   |                 |             | 4 小時           |              |  |  |  |
|                                          | 性別主流化基礎課程類學習                      | 1 小時              |                      |                                           |             |             |                   |                 |             |                |              |  |  |  |
|                                          | 性別主流化進階課程類學習                      | <b>0</b> 小時       |                      |                                           |             |             |                   |                 |             |                |              |  |  |  |
|                                          | 每年必須完成之課程總學習                      | 9 小時              |                      |                                           |             |             |                   |                 |             |                |              |  |  |  |
|                                          | 當前政府重大政策(1/]                      | <b>0</b> 小時       |                      |                                           |             |             |                   |                 |             |                |              |  |  |  |
| / 资料/供補/主酸181:                           | 環境教育(4小時)                         | 4 小時              |                      |                                           |             |             |                   |                 |             |                |              |  |  |  |
| 系統之個人資料僅供作必要人                            | 性別主流(1小時)                         | 性別主流(1小時)         |                      |                                           |             |             |                   |                 |             | 1<br>小時        |              |  |  |  |
| 資料管理之用,台端利用本系                            | 廉政與服務倫理、人林                        | 雚教育               | 、行政中立、多元             | 族群文化、公                                    | 民参與(4       | 4小時)        | <b>4</b> 小眼       | i               |             |                |              |  |  |  |
| :乙個人資料時,請留意遵守個<br>資料保護法之相關規定,於使          |                                   |                   |                      |                                           |             |             | Des a traine      | In Post I and a |             | 41 100 0 0 0 0 |              |  |  |  |
| 完畢後,儘速刪除銷毀,避免<br>洩,如有違法致生損害,本總<br>與你法地增。 | 課程名稱                              | 期別                | 學習機關(構)              | 上課期間                                      | 時數          | 服務機關        | 職稱                | 官職等             | 假別          | 學習<br>類別       | 業務相關         |  |  |  |
| শ্বাম⁄হ থ∙ছেঁ°                           | [環境教育]見證大稻埕的風<br>望                | 105               | 臺北市政府公<br>務人員訓練處     | 起: 1060 101<br>迄: 1061 231<br>登: 1060 126 | 2小時         | 新竹市政<br>府   | 科員                | 薦任第<br>6職等      |             | 數位             | ×            |  |  |  |